20

**M** 

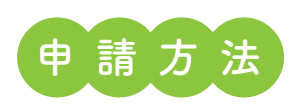

## ●持参の場合

下記のいずれかに申請書一式をご提出ください。

●本庁舎3階(31番窓口) 交通政策課 交通政策係 ●各総合支所1階 市民サービス課 市民協働係 ※受付時間 平日8:30~17:00まで

# 2郵送の場合

下記の住所へご郵送ください。

〒820-0292 嘉麻市岩崎1180番地1 嘉麻市役所 交通政策課 宛て

## 3電子申請の場合

右記のORコードから申請ください。▶▶▶

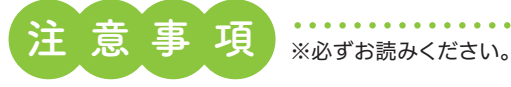

■定期券は更新すると新しい定期券と引き換えになり、元の 定期券は手元に残らない場合がございます。また、ICカード (nimocaなど)タイプの定期券は、更新時に印字が上書きさ れるため元の印字が残りません。更新前にコピーや写真を撮 り忘れないようにご注意ください。

### ■以下の場合は電子申請はご利用いただけません。 紙の申請書にて申請をお願いします。 ・定期券面を添付できない場合

・払い戻し等を行った定期券を申請する場合。

■電子申請の場合、一度申請いただいた内容は、申請者様側 から修正は行えません。(なお、削除は可能です。)申請内容 に誤りなどがあり修正が必要な場合は、再度一から申請を しなおしていただく場合がございますので、補助金の交付 が決定するまで定期券のデータなどはお手元に保存いただ きますようにお願いします。

■未成年の方は申請者にはなれません。定期券を使用している 本人が未成年の場合は、申請者名には保護者の方の氏名を ご記入ください。なお、申請者氏名と振込み口座の名義を揃 えてください。

わからない場合は

お気軽にお問い合わせ

ください!

2 2

■印字のかすれや写真のピントが合っていないなどで添付書類 の内容が確認できない場合は、再提出をお願いする場合が ございます。ご理解ご協力の程よろしくお願いいたします。

■補助金には申請できる期限がございます。定期券の有効期 限終了日が属する年度の翌年度の3月31日までに申請して ください。

| 有効期限終了日         | 申請締切      |
|-----------------|-----------|
| 例)令和5年12月15日の場合 | 令和7年3月31日 |
| 例)令和7年 2月10日の場合 | 令和8年3月31日 |

### ★写真撮影のポイント 読み取りやすくなる撮影方法★

【iPhone】「メモ」アプリを開き、右下のアイコンから新し いメモを作成する。カメラ(もしくはクリップ)アイコンを タップし、[書類をスキャン]をタップして撮影。

【Android】「Google ドライブ」アプリを開き、右下の [+]アイコンをタップし、「ドキュメントをスキャン」をタッ プして撮影。

詳細は嘉麻市ホームページをご覧ください。 https://www.city.kama.lg.jp /soshiki/41/3221.html

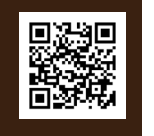

●問/交通政策課 交通政策係 **2**42-7404

# 嘉麻市通学等補助金

嘉麻市では、公共交通の利用促進および定住促進、通学などに関する負担軽減を目的として、通学のために使用した 市バス、西鉄バス、IR、地下鉄などの定期券購入に係る費用の5割を補助金として交付します。

# 補助対象者(通学者)

- ①申請定期券の有効期間内において嘉麻市の住民基本台 帳に登録されている者
- 2対象となる学校に公共交通機関が発行する定期券および 学生向けエリア定期券を利用して市内から通学している者
- 8申請定期券の購入時に生活保護世帯に属していない者

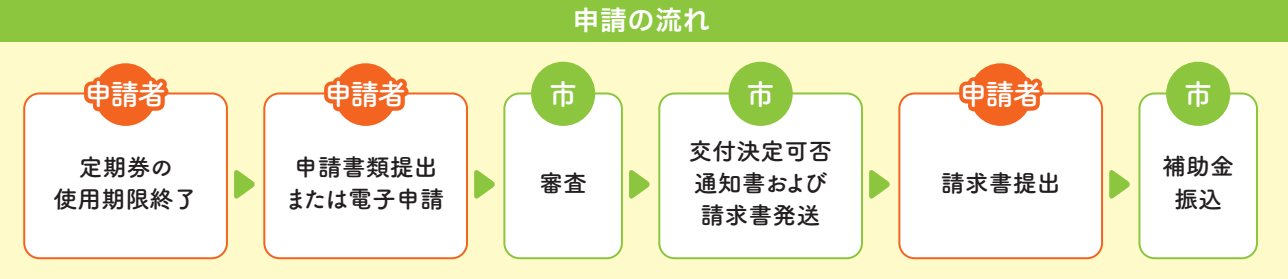

### ※申請書受理から支払い完了まで最長2か月程度かかります

| 申請に必要な書類                                                       | 紙の申請書の場合                                                                                        | 電子申請の場合                                                                                      | 備考                                                                                 |
|----------------------------------------------------------------|-------------------------------------------------------------------------------------------------|----------------------------------------------------------------------------------------------|------------------------------------------------------------------------------------|
| 申請書<br>(様式1号)                                                  | 本庁舎3階 交通政策課、各総合支<br>所 市民協働係、嘉麻市ホームペー<br>ジで配布しています。必要事項を記<br>入の上ご提出ください。                         | 電子申請の場合は紙の申請<br>書の作成は不要です。<br>申請書作成フォームに必要<br>事項を入力してください。                                   | 通学者が未成年の場合は<br>保護者が申請者となりま<br>す。(申請者と口座の名義<br>を揃えてください。)                           |
| 有効期間<br>終了後の<br>定期券のコピー<br>※定期券の更新前に<br>※定期券の利用期間<br>※領収書では確認で | 使用した定期券面のコピーをとり提<br>出してください。<br>定期券面をコピー、または写真を撮って<br>、利用区間、金額、使用者氏名が確認です<br>きない項目がありますので、必ず定期券 | 使用した定期券面を写真に<br>撮って申請の際にデータを<br>添付してください。<br>保管してください。<br>きるようコピー、または写真を撮<br>のコピーまたは写真を提出してく | 定期券の利用期間、利用区<br>間、金額、使用者氏名が確認<br>できない場合は補助金を交<br>付できない場合があります。<br>ってください。<br>ください。 |
| 学生証等在学が<br>証明できる物の<br>コピー                                      | 学生証など在学が証明できる物の<br>コピーを提出してください。                                                                | 学生証など在学が証明で<br>きる物を写真に撮って申<br>請の際にデータを添付し<br>てください。                                          | 定期券を使用していた学年<br>の学生証などをご提出下さ<br>い。                                                 |
| 通帳のコピー                                                         | 申請者と同じ名義の通帳のコピーを<br>提出してください。                                                                   | 申請者と同じ名義の通帳を<br>写真に撮って申請の際に<br>データを添付してください。                                                 | 金融機関名、口座の名義、支<br>店、口座番号がわかるページ<br>をご提出ください。                                        |

# 交通政策課からのお知らせ

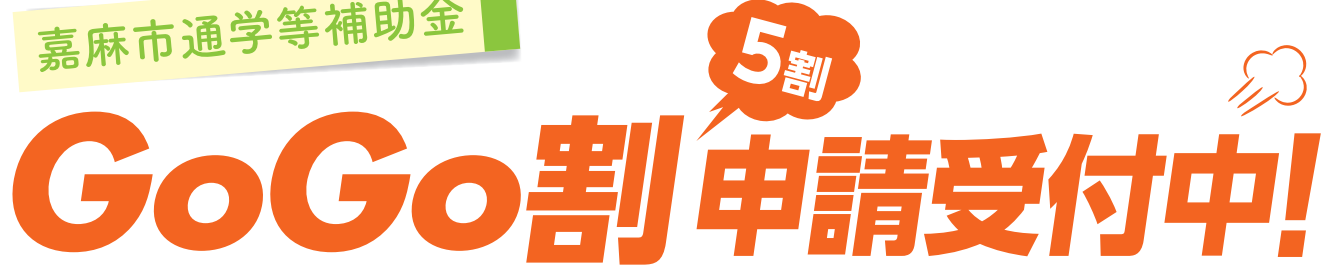

### 対象学校

- ■市外に設置されている中学校(私立、国立、県立)
- ■高等学校 ■大学 ■専門学校 ■予備校 など
- ※通学されている学校が対象となるかご不明な場合は交通政 策課までご相談ください。なお、学校によっては申請書を提 出いただいた後に判断させていただく場合がございます。